# 三郷市病児保育・病後児保育 予約システム 説明書

はじめてログインする場合

## ログイン画面

ログインID、パスワードを入力して ログインボタンをクリックし、ログインします。

### メールアドレス、パスワード設定

メールアドレス、新しいパスワードを入力して 送信ボタンをクリックします。 設定完了

メールアドレス、 パスワードを変更しました。 と表示され、変更が完了しまし

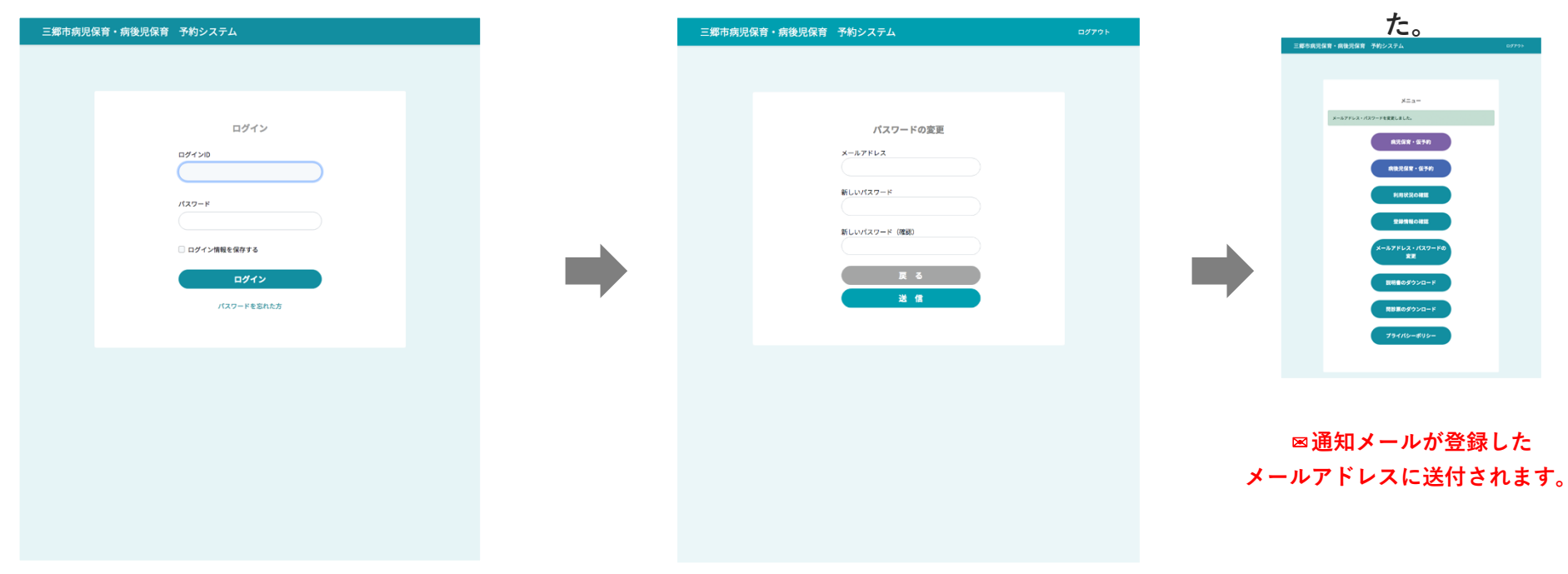

# 2 2回目以降 ログインする場合

## ログイン画面

ログインID、パスワードを入力して ログインボタンをクリックし、ログインします。

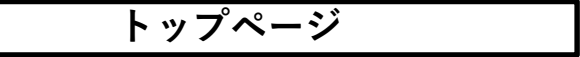

#### トップページが表示されます。

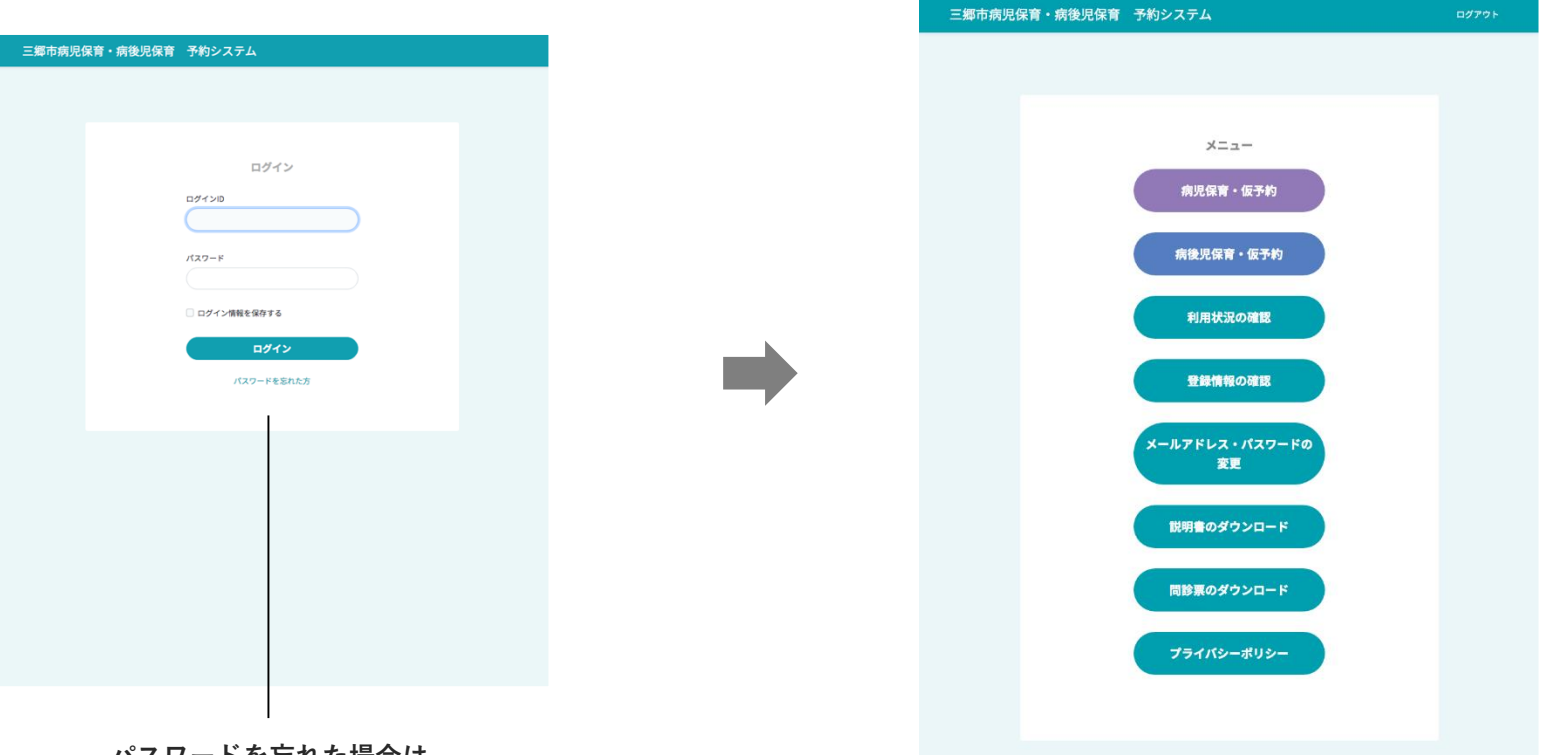

パスワードを忘れた場合は こちらから、再設定できます。

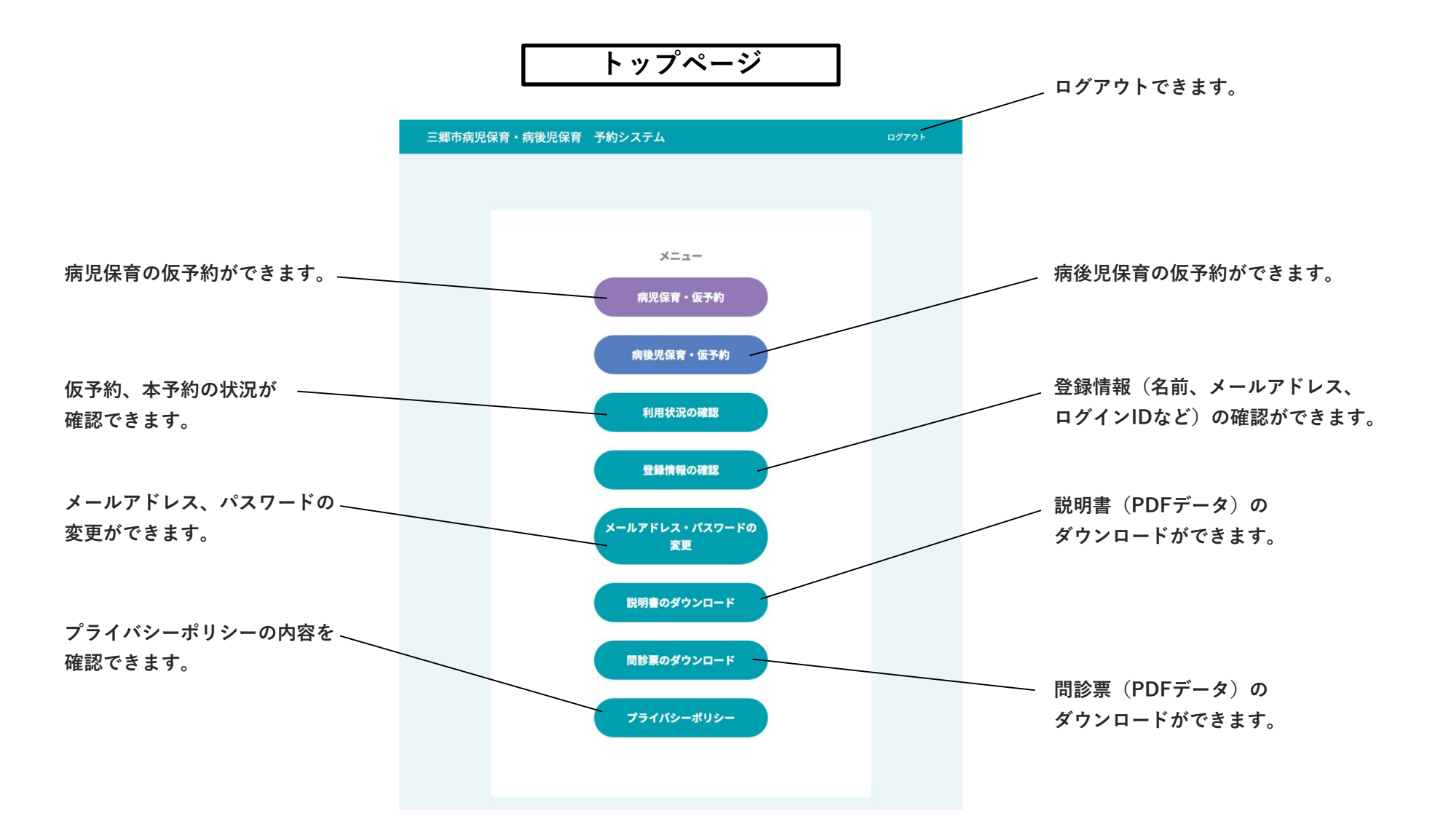

④ 病児保育・病後児保育の予約の手順1

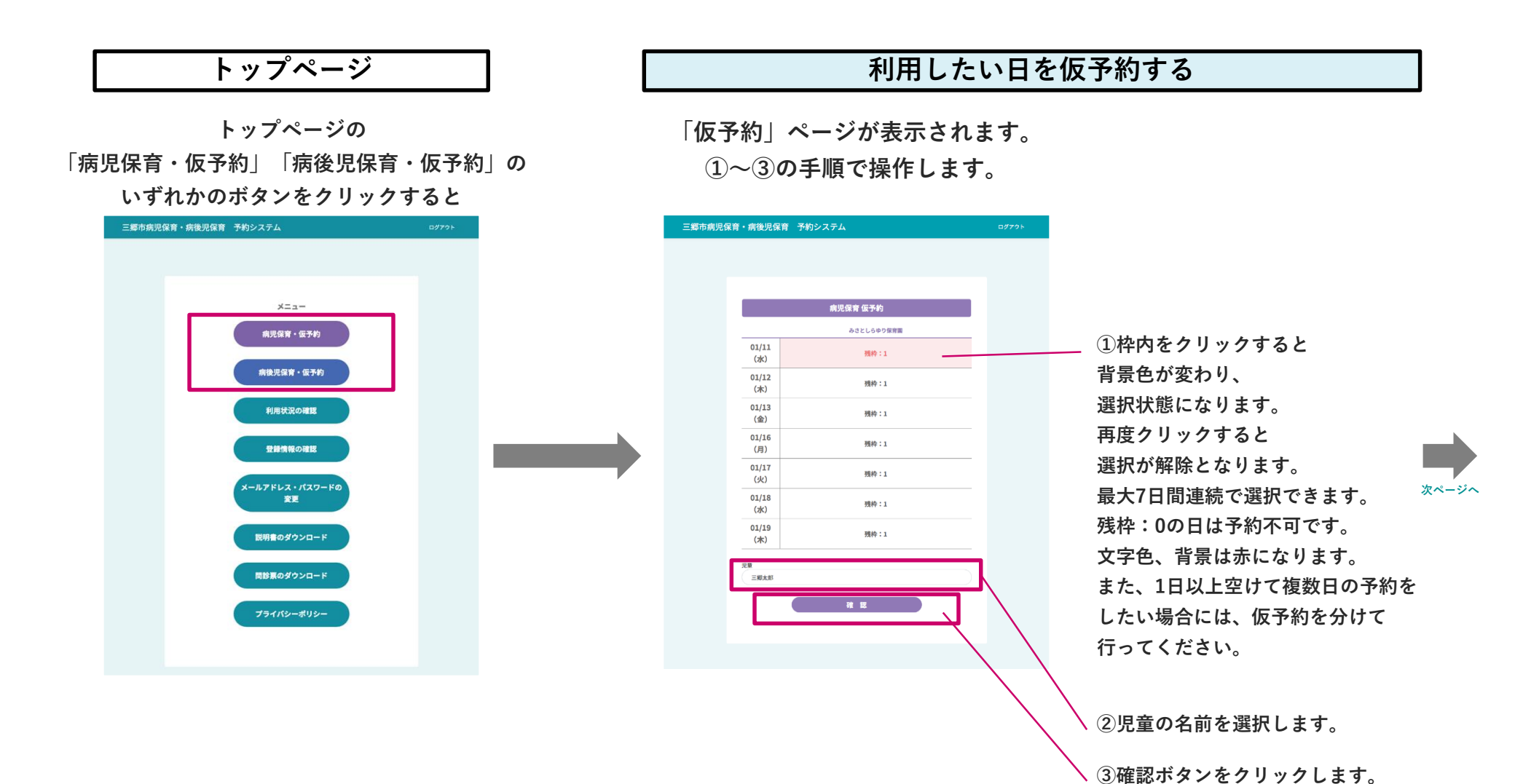

5

## 利用したい日を仮予約する

「仮予約確認」ページが表示されます。 内容に誤りがないか確認し、 仮予約ボタンをクリックします。

|  | 三郷市南児保育・南後児保育 予約システム |
|--|----------------------|
|  | 三郎本規提復育・病徳現復育 予約2254 |

「予約確認」ページが表示されます。

「仮予約が完了しました。」が表示されます。

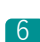

## ④ 病児保育・病後児保育の予約の手順3

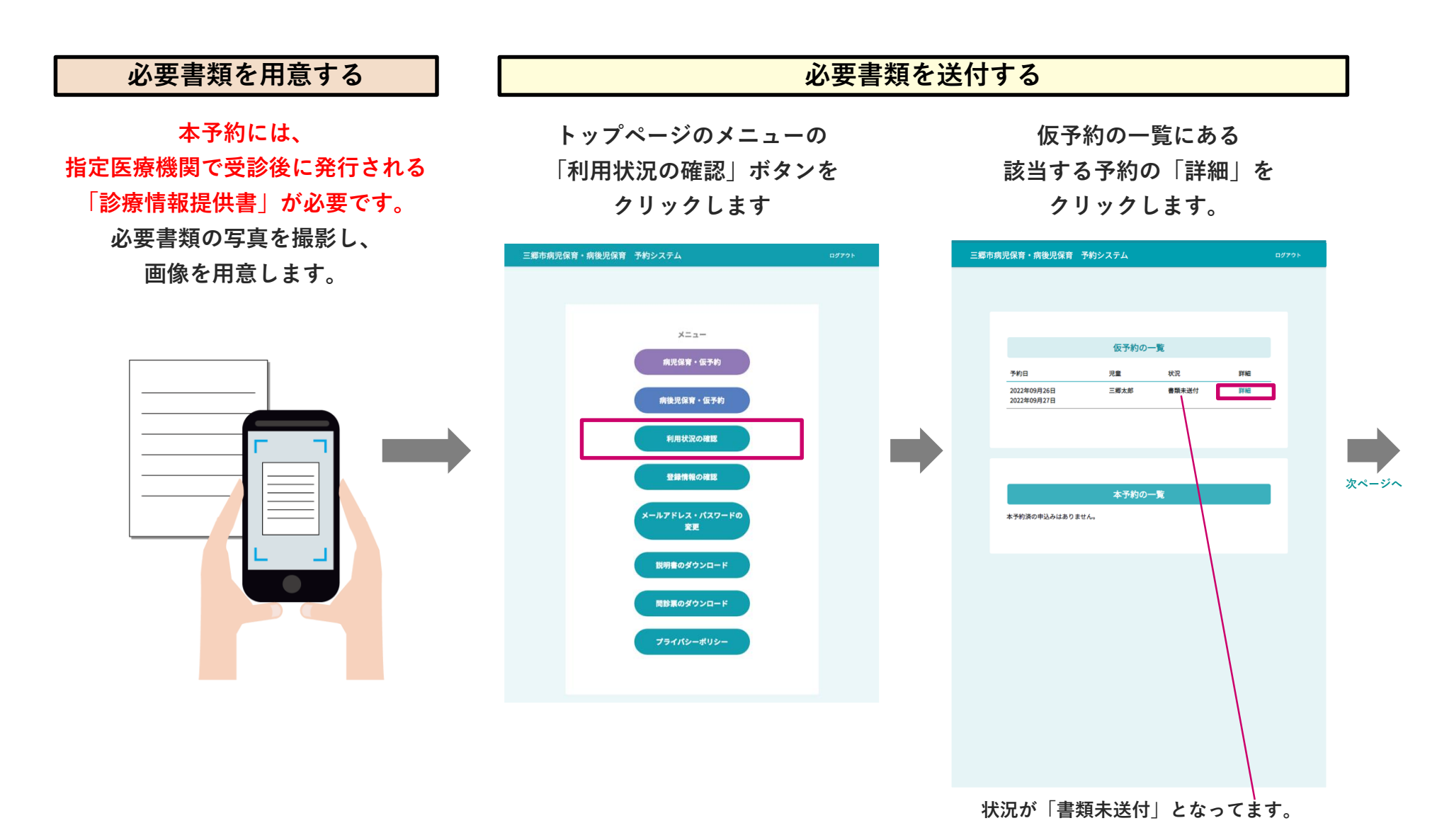

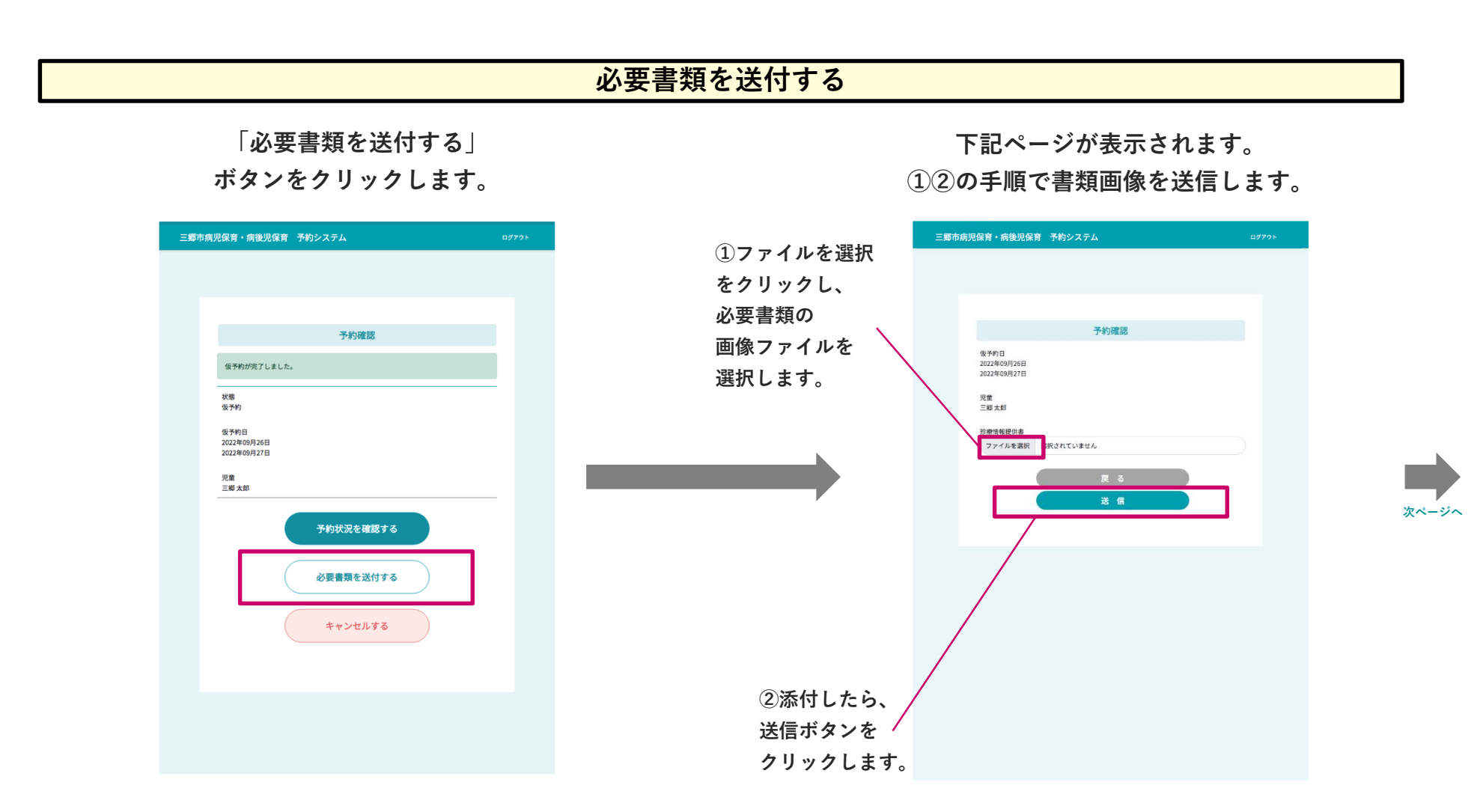

## 必要書類を送付する

「書類送付が完了しました。」の表示が出ます。 この後、保育園の書類審査があります。しばらくお待ち下さい。 ※保育園から本予約承認があるまでは、予約は完了しておりません。

利用状況を確認するをクリックすると、 利用状況の確認ページが表示されます。 状況欄に「書類送付済」と表示されます。

> ◎通知メールが登録した メールアドレスに送付されます。

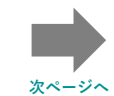

## 本予約の完了

保育園からの「承認」または「お断り」のメールが登録メールに送付されます。

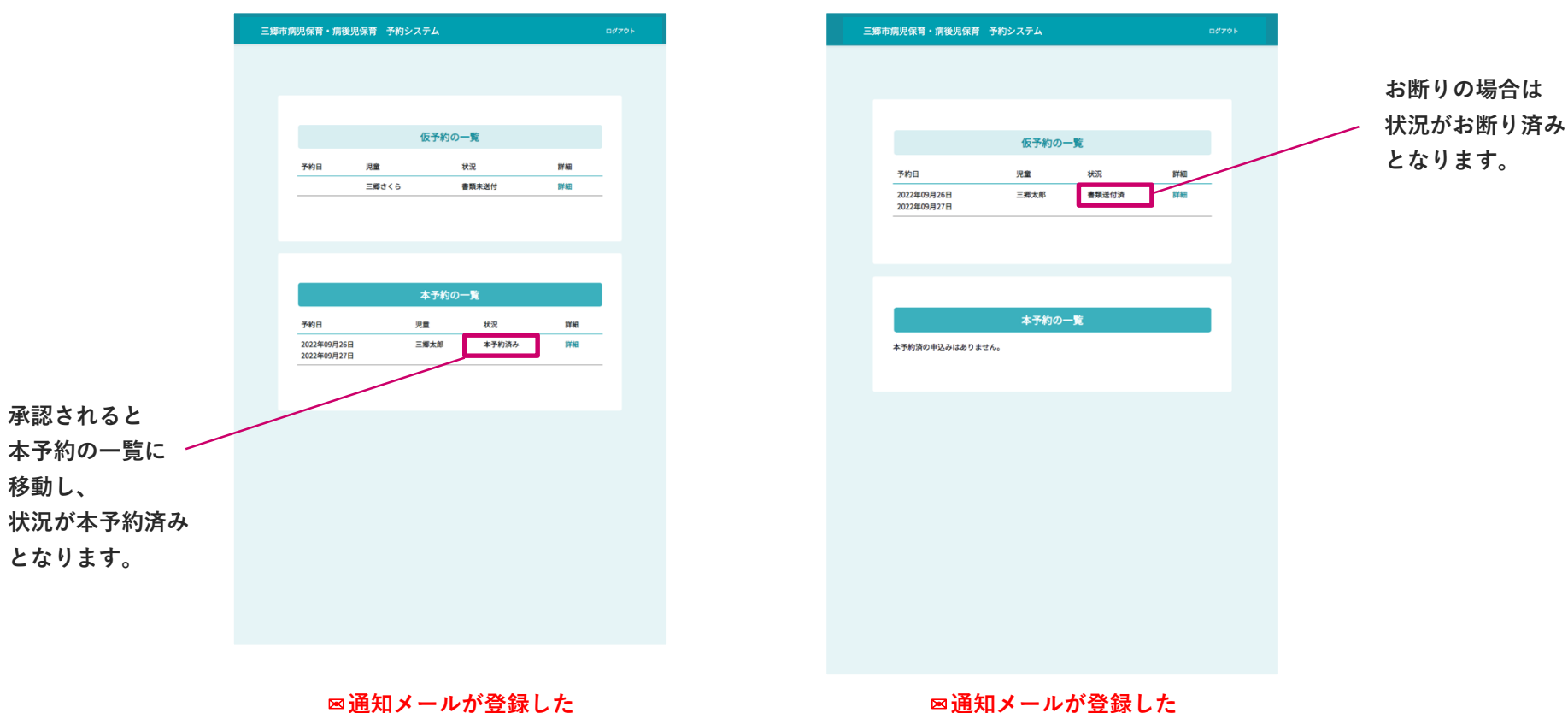

承認の場合

メールアドレスに送付されます。

お断りの場合

⑤予約をキャンセルする場合 利用日前日の17時30分まで可能(一部取消は下記参照)

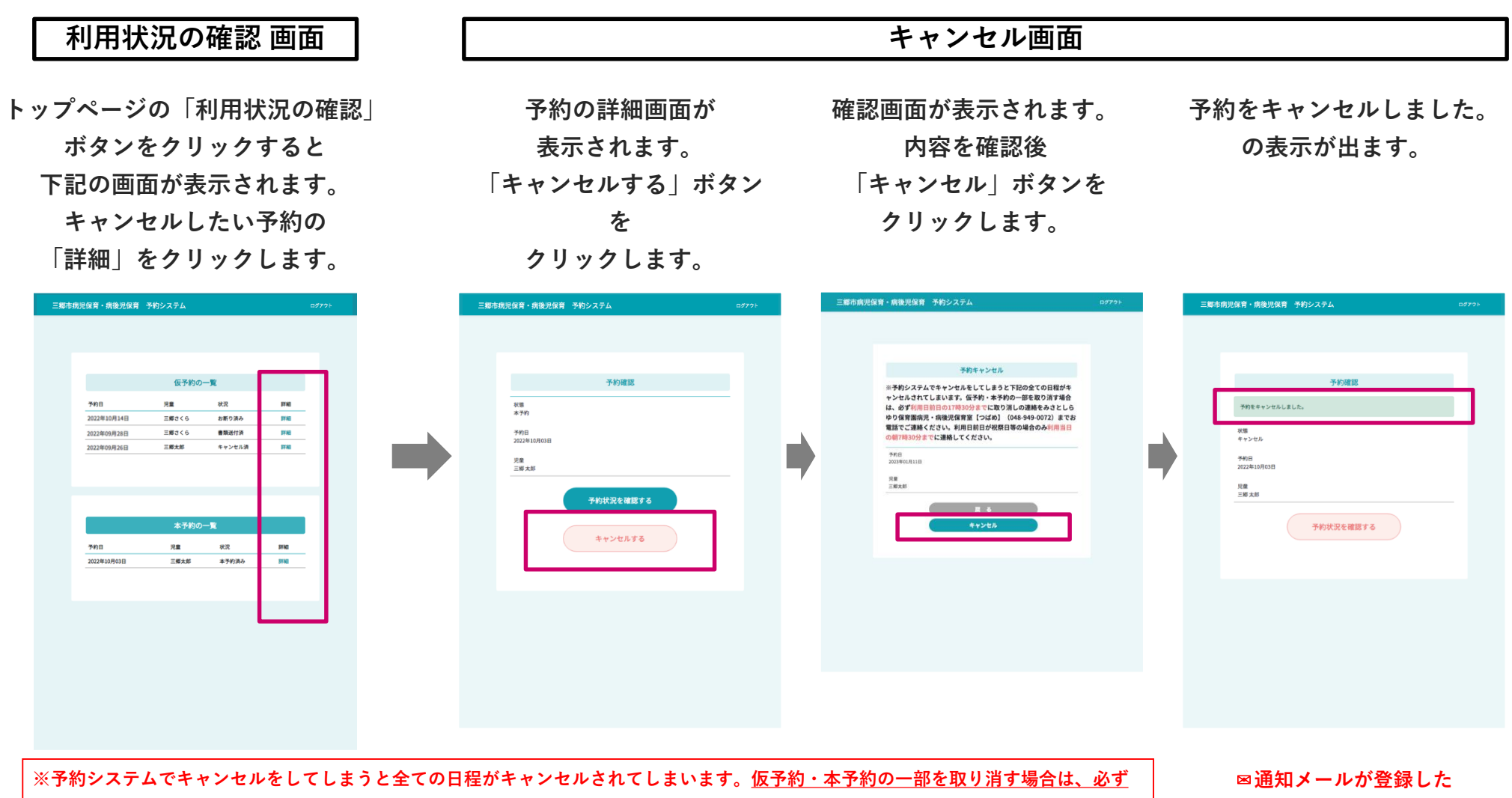

利用日前日の17時30分までに取り消しの連絡をみさとしらゆり保育園病児・病後児保育室【つばめ】(048-949-0072)までお電話でご連 絡ください。利用日前日が祝祭日等の場合のみ利用当日の朝7時30分までに連絡してください。

メールアドレスに送付されます。

**6** その他のメニューの説明 ~利用状況の確認~

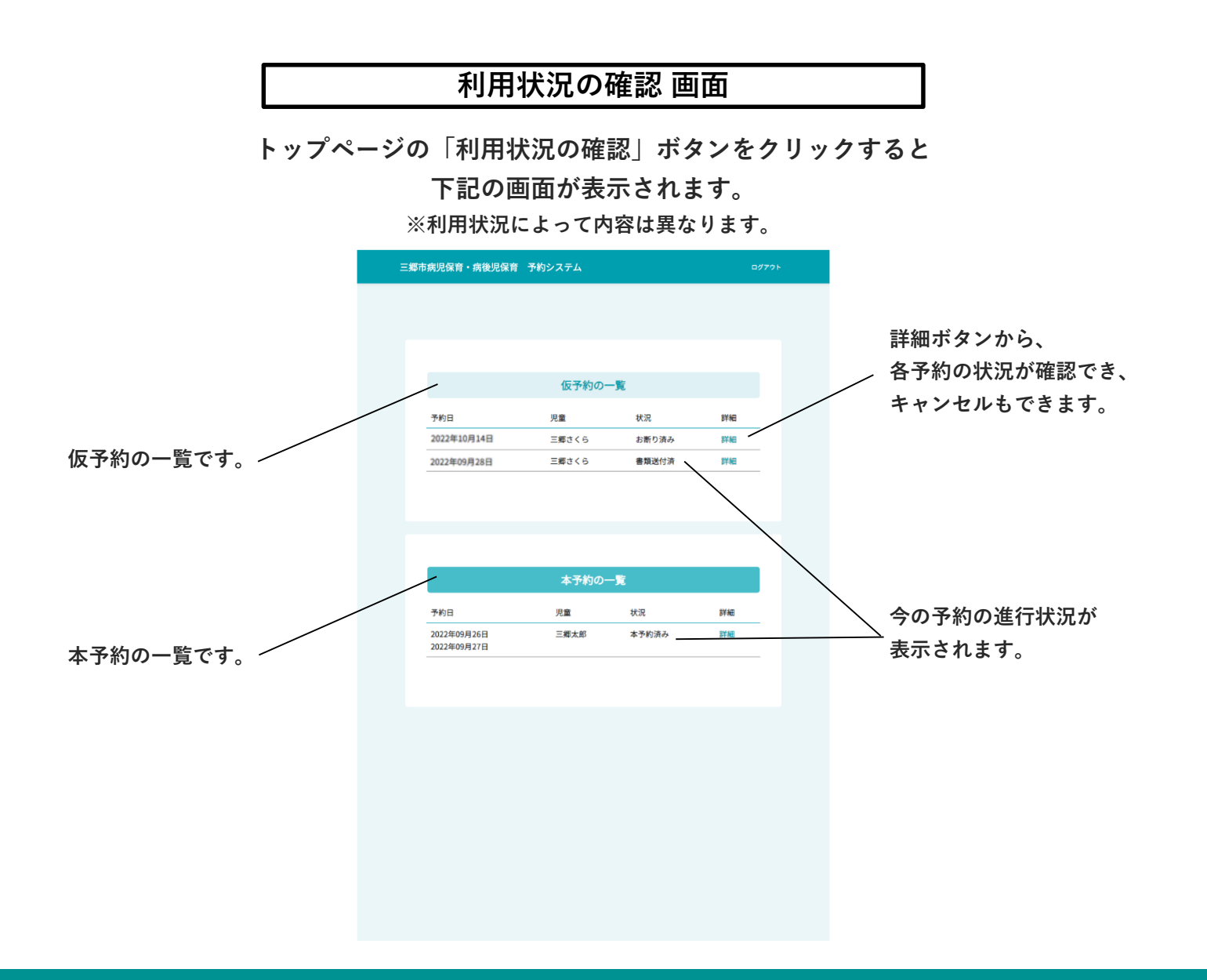

**6** その他のメニューの説明 ~登録情報の確認~

## 登録情報の確認 画面

トップページの「登録情報の確認」ボタンをクリックすると下記の画面が表示されます。

こちらで登録情報を確認できます。

※登録情報によって内容は異なります。

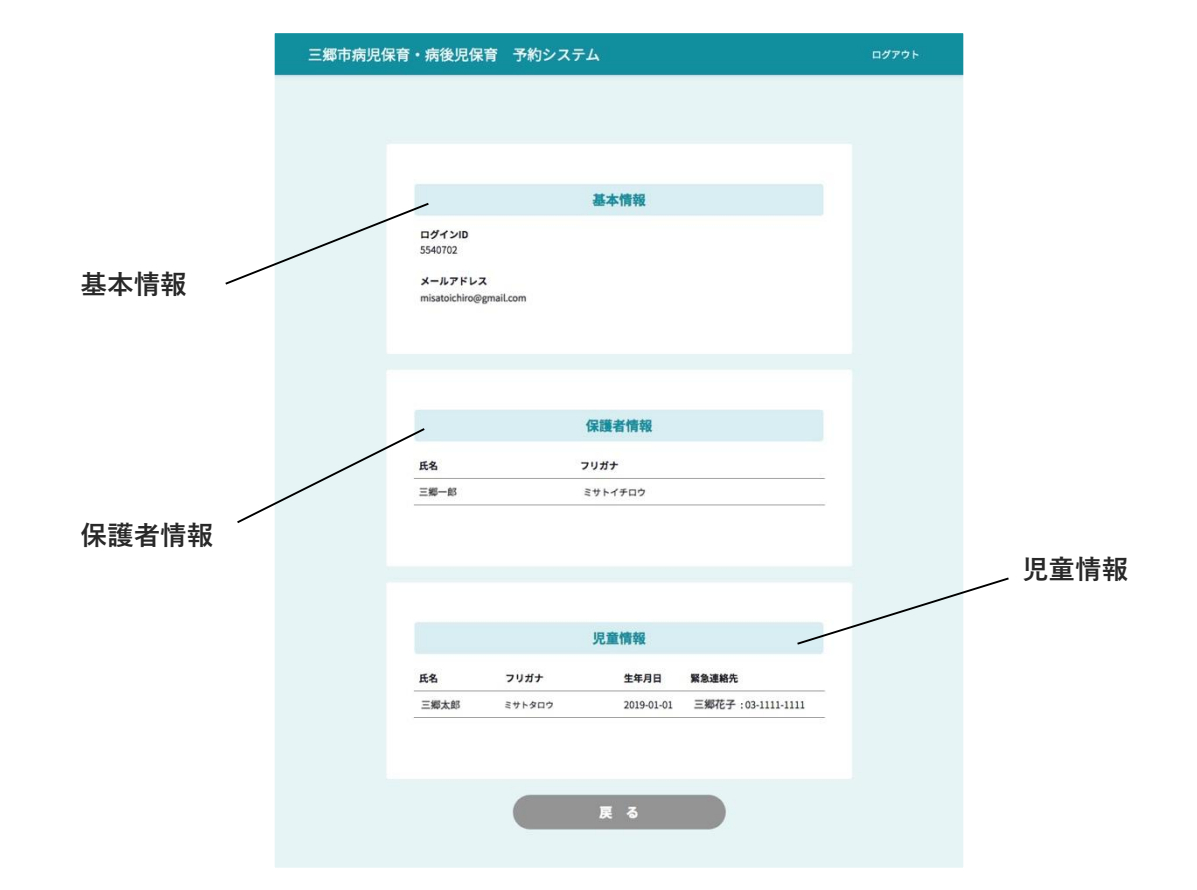

**6** その他のメニューの説明 ~メールアドレス・パスワードの変更~

#### メールアドレス・パスワードの変更 画面

トップページの「メールアドレス・パスワードの変更」ボタンをクリックすると

下記の画面が表示されます。

こちらでメールアドレスとパスワードを変更できます。

| 三郷市病児保育・病後児保育 予約システム   | ログアウト |
|------------------------|-------|
|                        |       |
|                        |       |
|                        |       |
| パスワードの変更               |       |
| misatoichiro@gmail.com |       |
| 新しいパスワード               |       |
|                        |       |
| 新しいパスワード (確認)          |       |
| 戻る                     |       |
| 送信                     |       |
|                        |       |
|                        |       |
|                        |       |
|                        |       |
|                        |       |
|                        |       |
|                        |       |
|                        |       |
|                        |       |
|                        |       |

# **6** その他のメニューの説明 ~説明書のダウンロード~

## トップページの「説明書のダウンロード」ボタンをクリックすると 説明書がダウンロードされます。

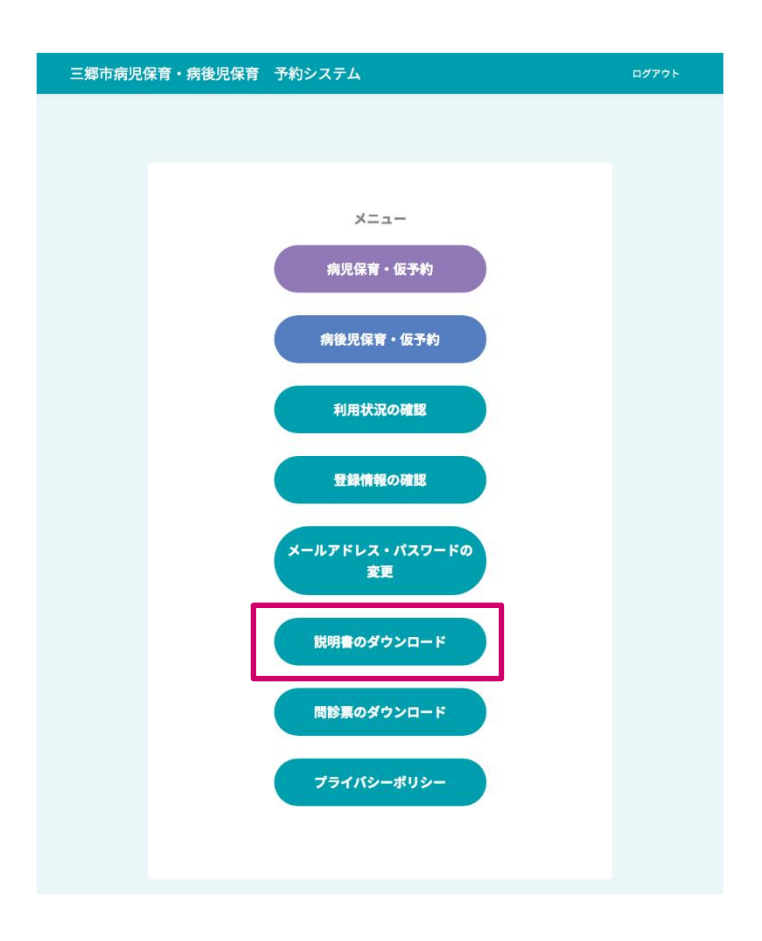

# **6** その他のメニューの説明 ~問診票のダウンロード~

## トップページの「問診票のダウンロード」ボタンをクリックすると 問診票がダウンロードされます。

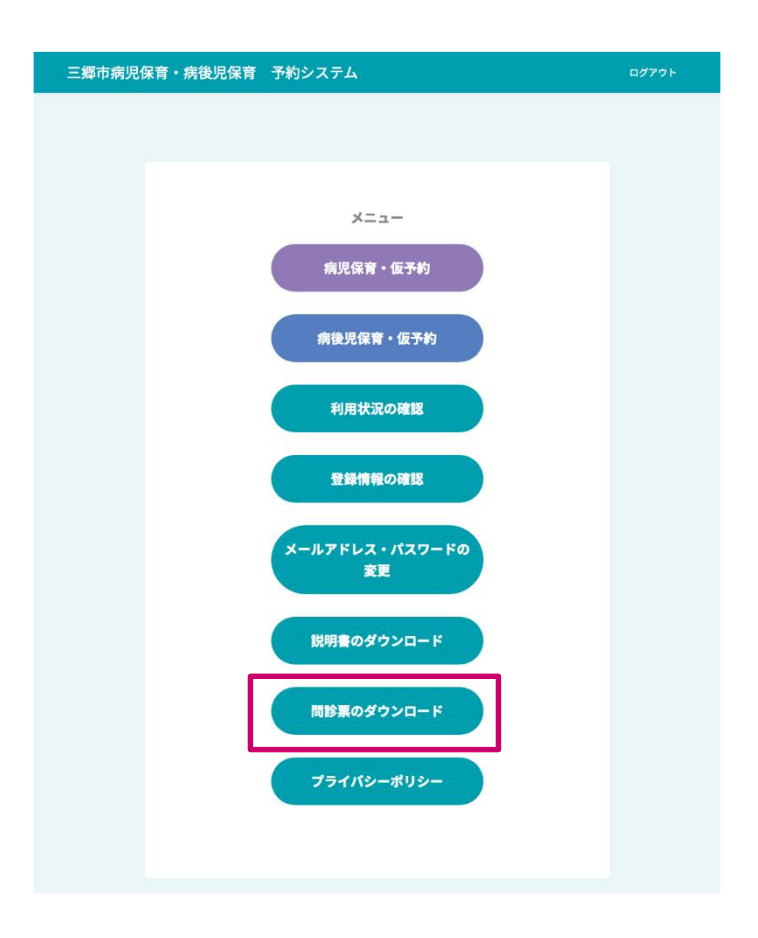

## 6 その他のメニューの説明 ~プライバシーポリシー~

#### プライバシーポリシー 画面

トップページの「プライバシーポリシー」ボタンをクリックすると プライバシーポリシーが確認できます。

| Ξ | 郷市病児保育・病後児保育 予約システム (                                                                                                    | ログアウト  |
|---|----------------------------------------------------------------------------------------------------|--------|
|   |                                                                                                    |        |
|   |                                                                                                    |        |
|   |                                                                                                    |        |
|   | プライバシーポリシー                                                                                                    |        |
|   | 社会福祉法人千葉学園(以下、当法人)は、利用車の資格に安心してサービスをご利用いただ<br>けるよう、個人情報に関する法会を遵守するとともに、個人情報の取り扱いに最大の注意を払<br>っております。以下に、当法人におけるプライパシーボリシーに関する事項を記載します。                                                                                                    |        |
|   | 1. 個人情報の定義について                                                                                                    |        |
|   | 個人情報とは、当法人が提供するサービスのご利用にあたりお客様が登録される、名前、メー<br>ルアドレス、生年月日、住所等の情報で、人物が識別できる情報をいいます。                                                                                                    |        |
|   | 2. 個人情報収集の目的と利用について                                                                                                    |        |
|   | 個人情報収集の目的ご提供いただいた個人情報は、当法人が以下の目的で利用するものとし、<br>それ以外の用途には使用しません。                                                                                                    |        |
|   | <ul> <li>利用者にご利用時の様々なの透知のため</li> <li>利用状況や利用繊維等に関する酵素の実施のため</li> <li>利用者サポートにおける本人確認のため</li> <li>その他サービズ内容の方実を図るため</li> </ul>                                                                                                    |        |
|   | 当法人の提供するサービスのご利用には、本ポリシーや各種利用規約等の感達兼規定に同意す<br>る必要があります。当法人では、利用者のサービスの利用をもって、当該利用者が個人情報の4<br>集について同意したものとみなします。                                                                                                    | R      |
|   | 3. 個人情報の収集方法について                                                                                                    |        |
|   | 当法人のサービスに提供していただく個人情報は、利用者ご自身で利用者登録の面面にて直接<br>入力していただく形となります。当法人のサービスをご利用するとき、利用者のIPアドレス、<br>ッキー情報や利用者が勉強したページ、利用環境等の情報が、当サイトのサーバに記録されよ<br>す。当法人は、これらの度用を受けた個人情報をしたに、個人を発生でない形式による統計<br>ータを作成し、当該データにつき行らの制限なく利用することができるものとします。なお、1<br>法人のサービスにリンクされている倍社シュプサイトにおける個人情報の入力や収集について<br>は、本ボリシーは適用されませんのでご注重下さい。 | r<br>K |
|   | 4. 個人情報の共有と開示について                                                                                                    |        |
|   | 当法人は、原則として、利用者よりご提供いただいた個人情報を第三者に昵示することはいた!<br>ませんが、以下に該当する場合はこの例外とします。                                                                                                    |        |
|   | <ul> <li>利用者が事前に当該利用者の個人情報の公開に同意した場合</li> </ul>                                                                                                    |        |

当サイト上での行為が、利用規約や禁止事項・ルール・マナー等に反し、当サイトの権利・財産やサービス等を保護するため、必要と認められる場合